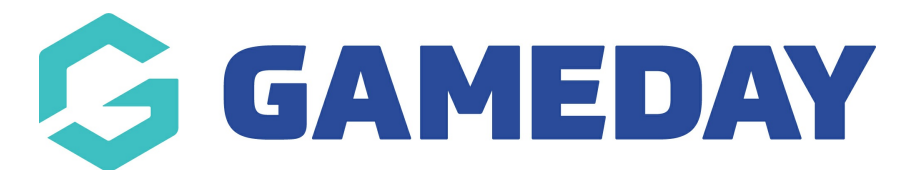

## How do I export registration data for a Membership Form?

Last Modified on 15/01/2024 10:58 am AEDT

GameDay administrators using Membership Forms to collect registrations have the ability to export to CSV all data collected through a specific form.

From this export, you can determine which members have completed the form, the questions they answered, related order information, and more.

To export a Membership Form's registration data:

1. In the left-hand menu, click **Membership Forms > MEMBERSHIP FORMS** 

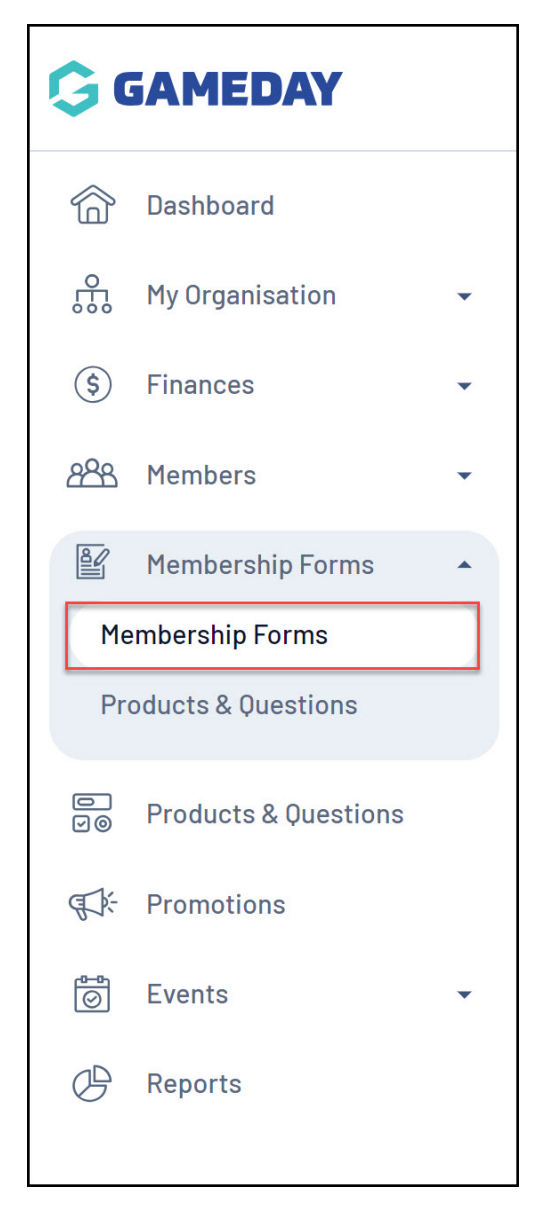

2. Find the relevant Membership Form, then expand the ACTIONS arrow on the right-

## hand side of the list

| Registration Form          | ns Help                                           |                                                                                  |        |                                                                    |                                       |           |
|----------------------------|---------------------------------------------------|----------------------------------------------------------------------------------|--------|--------------------------------------------------------------------|---------------------------------------|-----------|
| My Forms S                 | hared Forms                                       | Form Display Template                                                            |        |                                                                    |                                       |           |
| Create New Form            |                                                   |                                                                                  |        | Activ                                                              | e <b>v</b> Type to search             | Ö         |
| Form Name 🗢                | Member Types                                      |                                                                                  | Status | Registrations                                                      | Last Modified Date 🗢                  | Action(s) |
| 2024 Membership            | Player, Coach,                                    | Volunteer                                                                        | Active | Live (1 Sep 2023 12:00 am<br>(AEST) - 31 Dec 2023 12:00 am (AEDT)) | November 2nd 2023, 11:27 am<br>(AEDT) | Edit 🗸    |
| 2023/24 Membership<br>Form | Player, Volunte<br>Member, Unde<br>Under 14, Unde | eer, Club Member, Trial<br>r 10, Under 11, Under 13,<br>er 15, Under 17, Student | Active | Live (1 Aug 2023 12:00 am<br>(AEST) - 31 Dec 2023 12:00 am (AEDT)) | November 2nd 2023, 11:22 am (AEDT)    | Edit 🗸    |

## 3. Click **EXPORT DATA TO CSV**

| Registration For           | ms Help                                                 |                                                                                 |        |                                                                 |                             |                                   |
|----------------------------|---------------------------------------------------------|---------------------------------------------------------------------------------|--------|-----------------------------------------------------------------|-----------------------------|-----------------------------------|
| My Forms S                 | Shared Forms                                            | Form Display Template                                                           |        |                                                                 |                             |                                   |
| Create New Form            |                                                         |                                                                                 |        |                                                                 | Active                      | •                                 |
| Form Name 🗢                | Member Types                                            |                                                                                 | Status | Registrations                                                   | Last Modified Date 🗢        | Open Form URL                     |
| 2024 Membership            | Player, Coach,                                          | Volunteer                                                                       | Active | Live (1 Sep 2023 12:00 am<br>(AEST) - 31 Dec 2023 12:00 am (AED | November 2nd 2023, 11:27 am | Copy Form URL<br>Generate QR Code |
| 2023/24 Membershir<br>Form | Player, Volunte<br>p<br>Member, Under<br>Under 14, Unde | er, Club Member, Trial<br>r 10, Under 11, Under 13,<br>ır 15, Under 17, Student | Active | Live (1 Aug 2023 12:00 am<br>(AEST) - 31 Dec 2023 12:00 am (AED | November 2nd 2023, 11:22 am | Export Data to CSV<br>Edit 🗸      |

4. Your download will then be queued and will appear in the **NOTIFICATIONS** widget when it is ready to download

| Create + Q   | Search       |                       |   |              | ? <b>\$</b>                        | S<br>GameDay Training | State<br>g 🗸 🖡 |
|--------------|--------------|-----------------------|---|--------------|------------------------------------|-----------------------|----------------|
| Registration | Forms Help   |                       | ~ | Succ<br>succ | : <b>ess:</b> Your reque<br>essful | st has been           | ×              |
| My Forms     | Shared Forms | Form Display Template |   |              |                                    |                       |                |

5. Click the CSV file link to open the file in Excel

| Create + Q Search       |                                               | 🟟 🕲 🖉 🌲         | State<br>GameDay Training 👻 |  |  |
|-------------------------|-----------------------------------------------|-----------------|-----------------------------|--|--|
| Registration Forms Help | Notifications                                 | Product Updates |                             |  |  |
|                         | You have new notifications.View All           |                 |                             |  |  |
|                         | <u>2024 Membership.cs</u> 2023-11-02 11:23 am | Ĺ               |                             |  |  |

## **Related Articles**